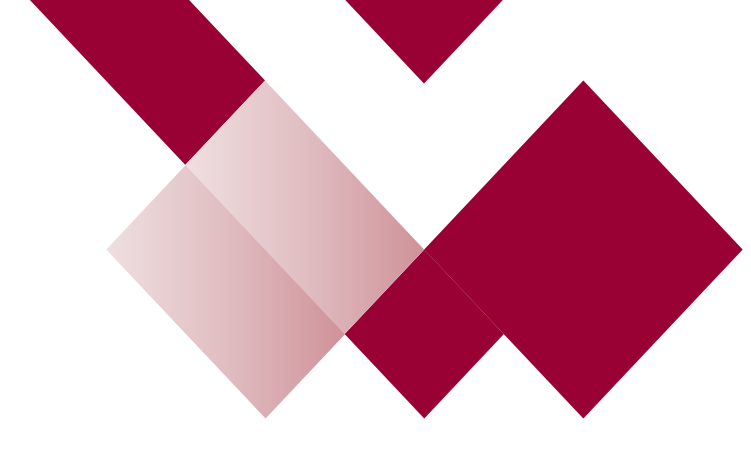

## The New Learning Hub Admin Guide

How to Search for Learning Content

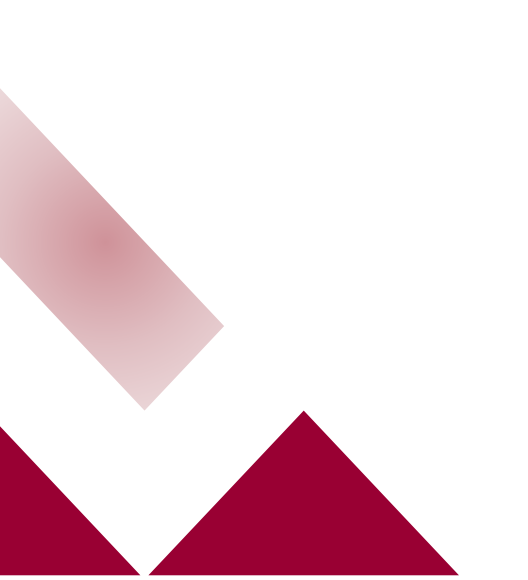

## How to Search for Learning Content

On the top of your Learning Hub Homepage, you will see a Search feature as per the below

Welcome back, Adam

Q Search for content or people

You can simply type in a topic or specific keyword for a course and press enter on your keyboard. You will see a list of learning content appear which you can select. If required, you can use the 'Advanced Search' option to narrow down the search as detailed in the next section.

## Using Advanced Search

Advanced search filters will now appear at the top

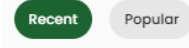

Endorsed Assigned to me

Content Type 👻

Tag

You can select any of these filters for shortlisted and specific learning content to appear

Brief definition of advanced search options:

- Recent This is recently added new learning
- **Popular** Learning content other learners have highly engaged with
- **Endorsed** Some learning content is endorsed meaning that it is highly recommended by the content owner
- Assigned to me You can filter courses that are specifically assigned to you by your manager or required for you to be completed as part of your role
- **Content Type** Using the drop down arrow, you can search for the type of content you want to engage with e.g video or e-learning
- **Tag** Tags are related to categories and topic areas that have been added and associated with specific learning content. When you select a tag (or multiple of tags using the dropdown), your search will bring up those learning content that have specifically used those tags

Note: you can go straight to the advanced search option too for your initial search: Click into the Search field, you will see an option for 'Advanced Search' at the bottom, click on the 'Advanced Search' option

| Welcome back, Adam | Q Search for content or people |                 |
|--------------------|--------------------------------|-----------------|
|                    |                                | Advanced search |

Filter your search as you require.